NAD

NAD C338 WI-FI 串流 Chromecast Audio 設定步驟

- 一、首次機器安裝
- 1. 請先將外箱包裝內附的 WI-FI 天線安裝於機背接孔。
- 2. 連接電源線,開機後,將訊源切換至 WI-FI/BT 檔位。
- 3. 前面板電源指示燈藍燈閃爍,代表開始進入設定。
- 二、軟體下載

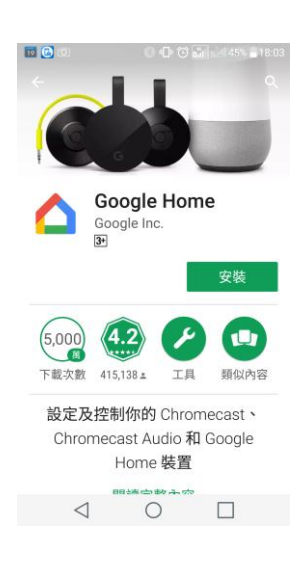

- 手機/平板先連線至安全的 WI-FI 無線網路 (請確認您擁 有該 WI-FI 網路的密碼),並確認與您要用來設定 Chromecast Audio 裝置的網路是相同的。
- 請於 APP 商店 (Andorid 裝置 Play 商店、蘋果裝置 APP STORE)免費下載 "▲Google Home" APP 程式。
- 下載完成後,開啟 APP 程式,並依照設定畫面指示開始 進入首次 Google Chromecast 設定。
- 三、設定步驟

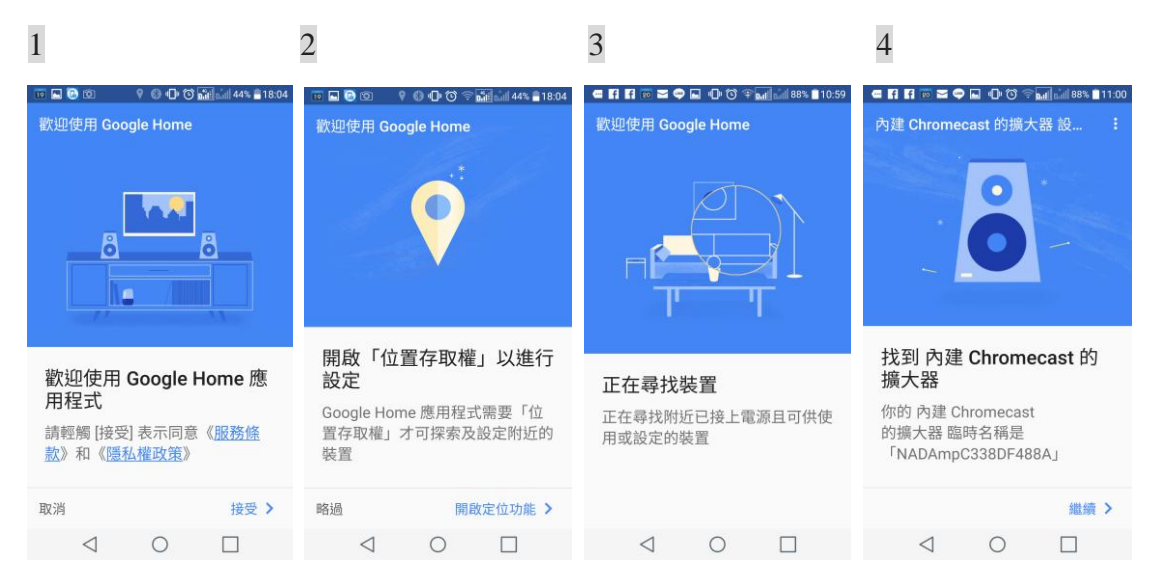

- 1. 按 [接受],表示您同意《服務條款》和《隱私權政策》。
- 2. 按 [開啟定位功能],進行支援 Google Chromecast 的裝置搜索,並按 [允許]繼續。
- 3. 正在尋找 C338。
- 4. Google Home 已找到 C338,每台 C338 都有不同的網路序號,請按 [繼續]。

| 5                                                                                         | 6                        | 7                                                                               | 8                                                                       |
|-------------------------------------------------------------------------------------------|--------------------------|---------------------------------------------------------------------------------|-------------------------------------------------------------------------|
| ■ \$\$ \$\$ \$\$ \$\$ \$\$ \$\$ \$\$ \$\$ \$\$ \$\$ \$\$ \$\$ \$\$                        | 💿 🖬 🛛 🕕 🗇 🏷 🖬 11:04      | 🕫 🖬 🕕 🕐 🐨 🖬 🖬 85% 🛢 11:04                                                       | 🕫 🖬 🕕 🗇 🏷 🖬 🖬 85% 🛢 11:04                                               |
| 內建 Chromecast 的擴大器 設 :                                                                    | 內建 Chromecast 的擴大器 設 :   | 内建 Chromecast 的擴大器 設… :                                                         | 內建 Chromecast 的擴大器 設 :                                                  |
| <b>正在連線至內建</b><br>Chromecast 的擴大器<br>你的行動裝置將切換至內建<br>Chromecast 的擴大器 的臨時 Wi-<br>Fi 無線基地台。 | 已成功連上你的 NAD<br>Amplifier | 我們即將播放一段聲音來測<br>試你的 NAD Amplifier<br>請確認揚聲器的電源已開啟,並調<br>整至合理的音量,以便清楚聽到這<br>段聲音。 | <b>您有聽到揚聲器傳出聲音<br/>嗎?</b><br>請確認揚聲器的電源已開啟,並調<br>整至合理的音量,以便清楚聽到這<br>段聲音。 |
|                                                                                           |                          | 播放測試音 >                                                                         | 再試一次 聽到了 >                                                              |
| $\triangleleft$ $\bigcirc$ $\Box$                                                         |                          | $\triangleleft$ 0 $\square$                                                     | $\triangleleft$ 0 $\square$                                             |

- 5. Google Home 正與 C338 串流連線中。
- 6. 已與 C338 成功連線。
- 7. 按 [播放測試音],請注意 C388 音量要開啟。
- 8. 若有聽到測試音效,請按 [聽到了];若無請檢查音量是否有開起或過小聲,再試一次。

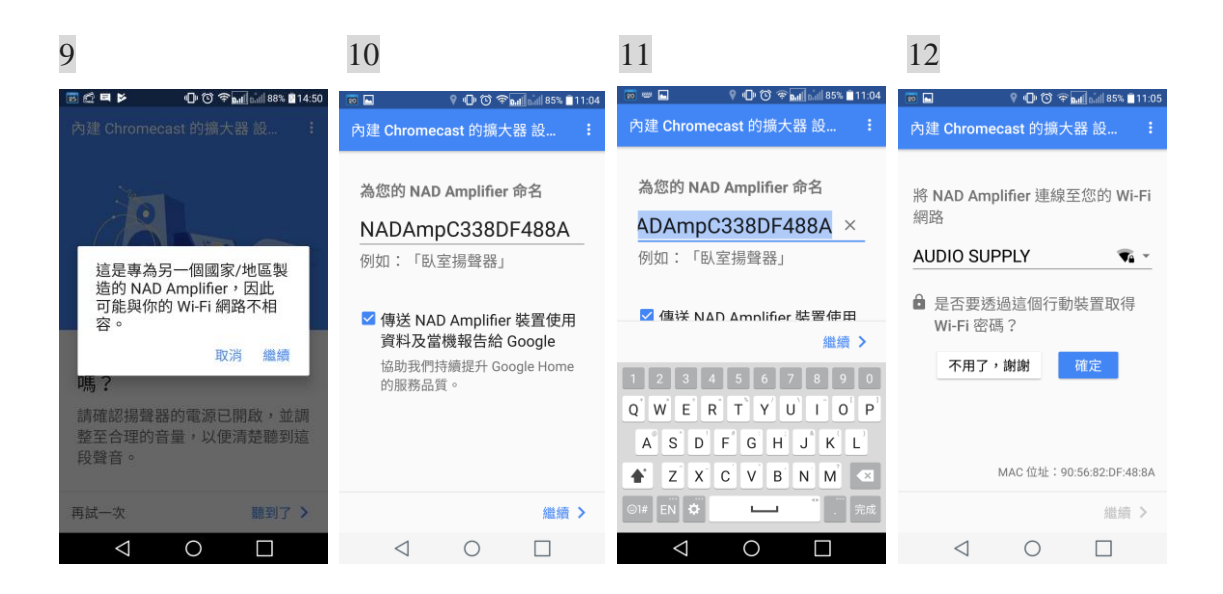

9. 因台灣 C338 與北美共通,故系統偵測為另一國家/地區製造,勿理會此警語,請按 [繼續]。

10. C338 可另外命名,每台 C338 都有不同的網路序號直接當作預設名稱。

11. 命名請直接鍵入,中、英文皆可,完成後,請按 [繼續]。

12. C338 開始連接所在的 WI-FI 網路, 並秀出 WI-FI 基地台名稱, 請按 [確認]進行下一步密碼輸入。

| 13                                                                                           | 14                                   | 15                                                 | 16                                                                                     |
|----------------------------------------------------------------------------------------------|--------------------------------------|----------------------------------------------------|----------------------------------------------------------------------------------------|
| 💌 🔲 🗘 🗘 🐨 🖬 🕍 85% 🖹 11:05                                                                    | 💿 🗖 🛛 📍 🛈 📶 🕍 85% 🛢 11:05            | 💿 🖬 🛛 🖗 🛈 🏵 🖬 🕍 85% 💼 11:05                        | 💀 🖬 🕴 🖗 🎧 🎓 📶 🕍 85% 🛢 11:05                                                            |
| 內建 Chromecast 的擴大器 設<br>將 NAD Amplifier 連線至您的 Wi-Fi<br>網路<br>AUDIO SUPPLY € ↓<br>輸入 Wi-Fi 密碼 | 内建 Chromecast 的擴大器 設… :              | 內建 Chromecast 的擴大器 設 :                             | NAD Amplifier 設定程序 :                                                                   |
| (使用這個行動裝置的 Wi-Fi 密碼)<br>MAC 位址 : 90:56.82:DF:48:8A                                           | 設定你的 NAD Amplifier<br>AUDIO SUPPLY 家 | NAD Amplifier 已連上你的 Wi-Fi<br>AUDIO SUPPLY <b>氧</b> | 登入即可享有更優質的<br>NAD Amplifier 體驗<br>將裝置連結到你的 Google 帳戶,<br>即可在使用 Google 產品時獲得個<br>人化的體驗。 |
| 繼續 >                                                                                         |                                      | 繼續 >                                               | 離開設定程序 登入 >                                                                            |
| $\triangleleft$ O $\square$                                                                  | $\triangleleft$ O $\Box$             | $\triangleleft$ O $\square$                        |                                                                                        |

- 13. 請輸入 WI-FI 基地台密碼,再按 [繼續]。
- 14. Google Home 開始進行 C338 的網路連接及相關設定。
- 15. C338 已完成網路連結,請再按 [繼續]。
- 16. 若您有 Google 帳號,請按 [繼續],可享有 Google 相關影音 APP 功能,若無請離開設定程序。

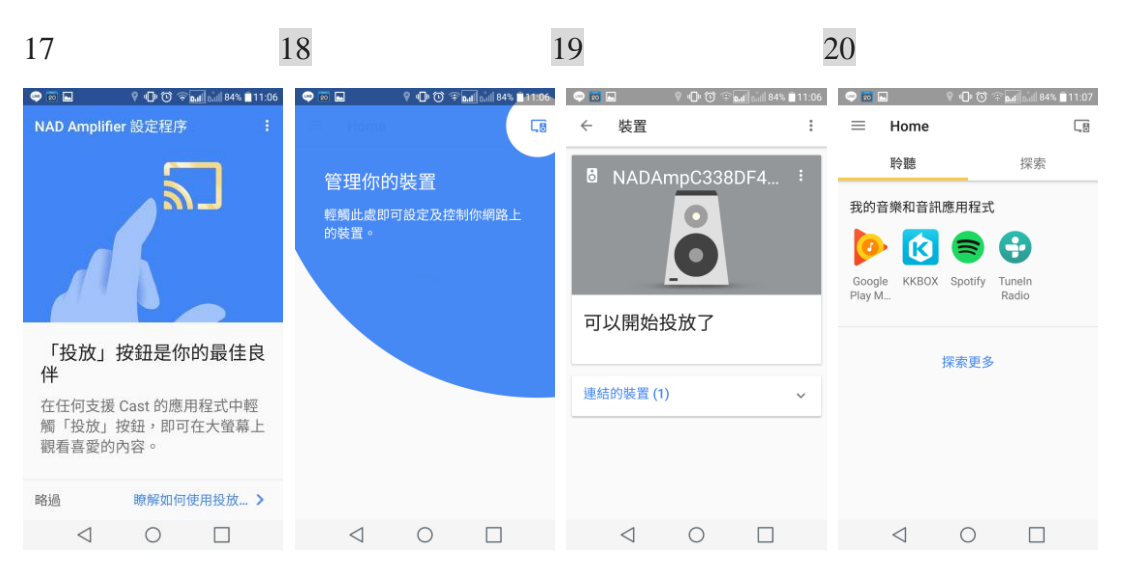

- 若欲了解播放教學,請繼續按 [瞭解如何使用投放],即可瀏覽互動式投放教學課程,從中 瞭解投放方法。如果您不想瀏覽教學課程,請輕觸 [略過]。
- 18. 按右上方連接符號,管理相關內建 Google Chromecast 的影音器材。
- 19. 已成功設定好的器材,及連接的管理表。
- 進入播放主畫面,開始播放支援的相關串流音樂平台,線上音樂平台部分為免費收聽,部分 需加入會員及附費,請自行下載。

備註:

 請注意,最後完成設定,前面板的藍色電源指示燈會變成固定,代表已完成;若日後,機器 移動至不同 WI-FI 環境,則重新設定即可。

## 四、播放串流音樂平台

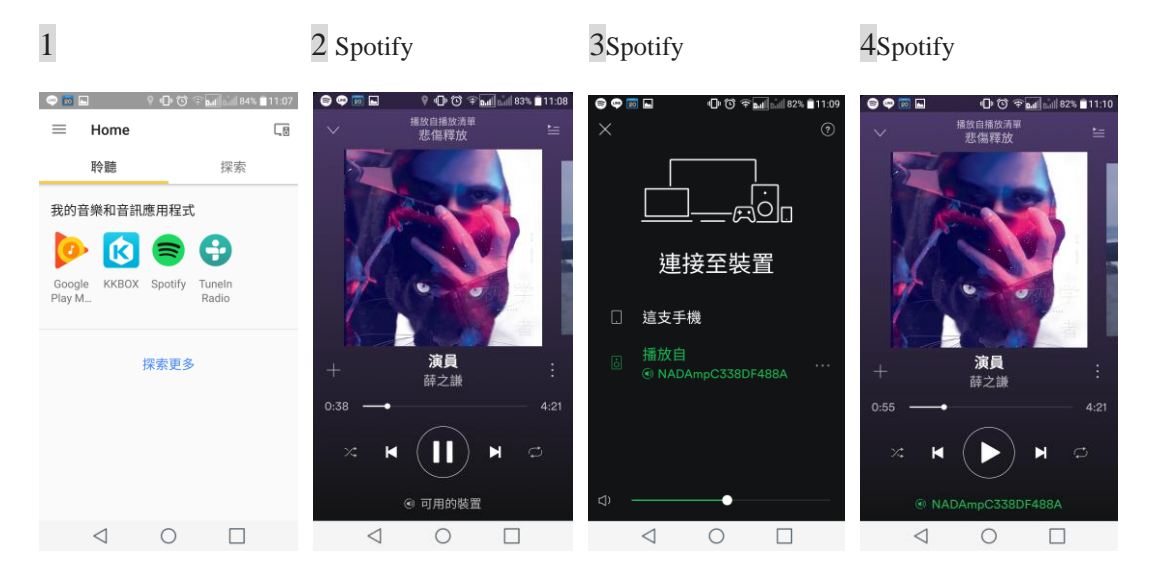

## (一). 播放『Spotify』、『KKBOX』、『Tunein Radio』等平台

- 開啟 Google Home APP 程式,選擇 『聆聽』,已下載的音樂平台會列出,選擇欲聆聽的 音樂平台播放。(Google Play Music 須另行採投放方式播放,請見下一章節)
- 2. 『Spotify』音樂平台開啟選擇音樂後,請按下方 [可用的裝置]
- 3. 選擇 C338 (或您於 Google Home 設定時重新的命名)播放。
- 4. 『Spotify』已與 C338 連結播放。

5 KKBOX

6 Tunein Radio

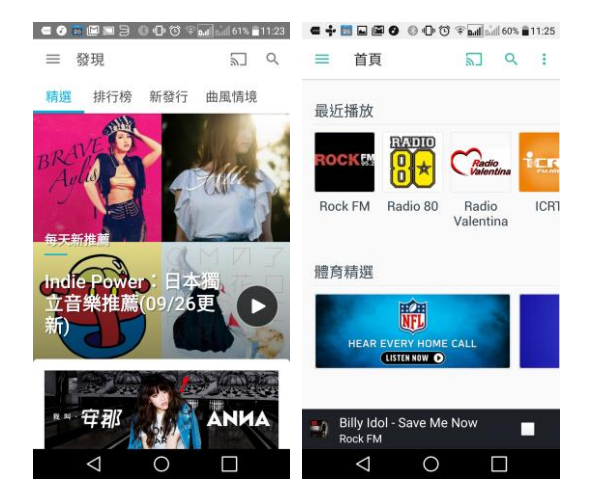

- 5. KKBOX 與 Tunein 同樣按右上方連結符號,即可以與 C338 連結播放。
- 5. 成功連接播放中連結符號會由灰色變為藍色。

(二). 使用投放功能,播放手機/平板内的音樂及 Google 影音平台,如『YouTube』等

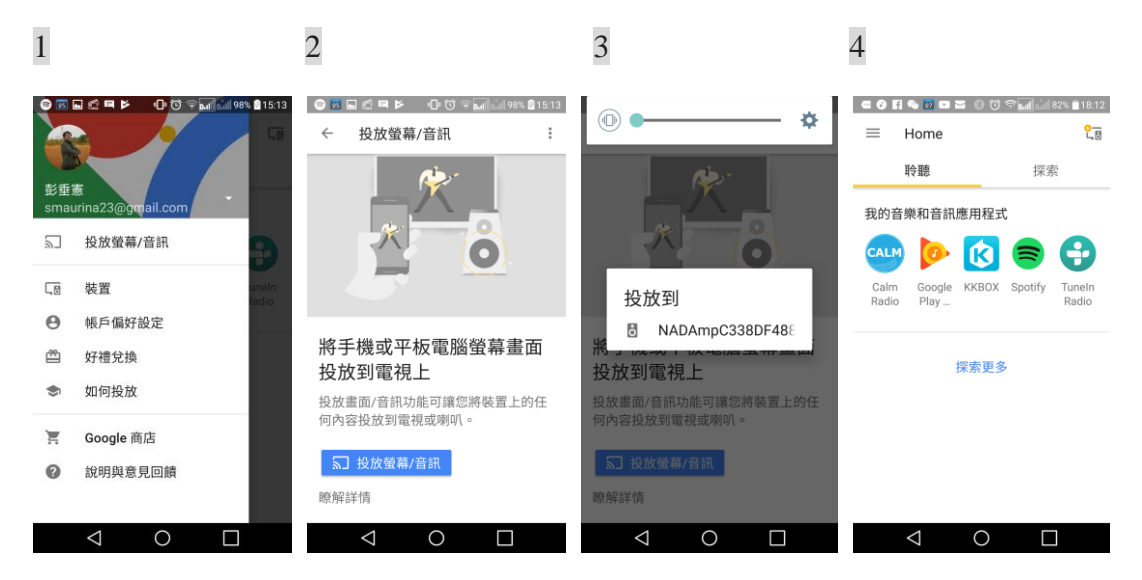

- 1. 打開 Google Home 主畫面左上 HOME 設定畫面,按 [投放螢幕/音訊],開啟設定畫面。
- 2. 在畫面中,再次按[投放螢幕/音訊]。
- 3. 請按方框,讓C338投放連接。
- 4. 投放成功連接後,Google Home 主畫面右上方投放符號會顯示橘色畫面。

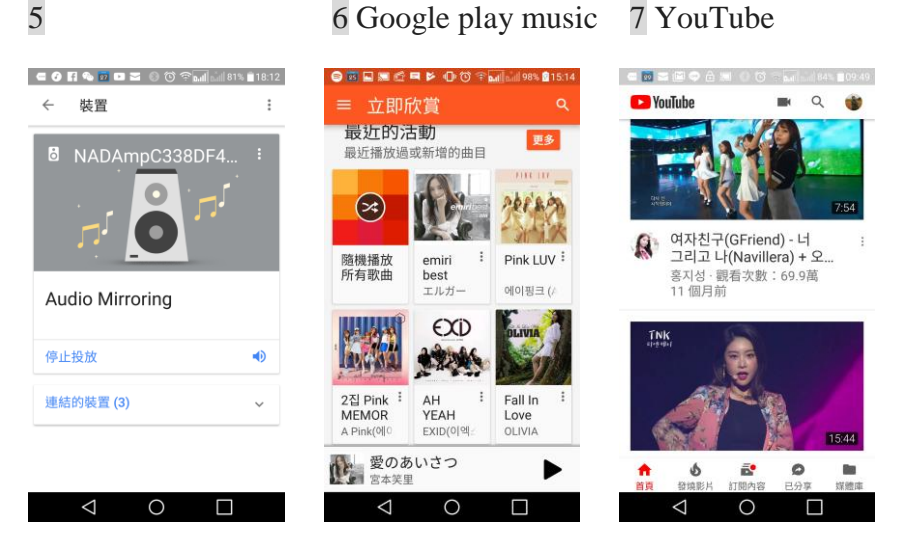

- 5. 再按橘色投放符號,會顯示目前已成功音樂投放中,若取消取機能,請按[停止投放]即可。
- 6. 欲聆聽手機/平板內存放的音樂檔案,請在主畫面打開 『Google Play Music』APP,即可播放; 此程式會自動將您手機/平板內存放的音樂檔案自動整理歸類,如演出者/專輯/歌曲/類型。
- 7. 屬 Google 家族的 YouTube 影音平台也可直接播放。

備註:

- 所有線上音樂平台均需下載,部分為免費收聽,部分需加入會員及附費。
- ·『Google Play Music』程式目前只開放 Andorid 手機/平板下載,蘋果手機/平板暫不開放。
- ·Google Home [投放螢幕/音訊]機能, Andorid 手機/平板下載為免費使用,蘋果手機/平板須付費。

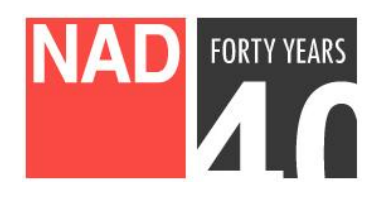

www.NADelectronics.com

©2017 NAD ELECTRONICS INTERNATIONAL

A DIVISION OF LENBROOK INDUSTRIES LIMITED

台灣總代理: 迎家音響事業股份有限公司 TEL: 02-2299-2777